# 统一身份认证平台使用帮助

| _` | 关于统一身份认证           | 1 |
|----|--------------------|---|
| Ξ, | 学/工号查询             | 1 |
|    | (一) 教职工工号查询        | 1 |
|    | (二) 本科生学号查询        | 1 |
| Ξ΄ | 账号激活               | 1 |
| 四、 | 系统登录               | 3 |
|    | 1. 账号密码登录:         | 3 |
|    | 2. 动态码登录:          | 3 |
|    | 3. 今日校园扫码登录(仅PC端): | 3 |
|    | 4. 企业微信扫码登录(仅PC端): | 3 |
| 五、 | 密码找回               | 3 |
|    | (一) 手机或邮箱找回        | 3 |
|    | (二) 账号申诉           | 4 |
|    | (三) 人工重置           | 5 |
| 六、 | 联系我们               | 5 |

## 一、关于统一身份认证

统一身份认证(Unified Identity Authentication)是一种身份验证系统,旨在提供一种统一的身份验证机制,使师生可以使用一套账号密码来登录访问不同的业务系统和服务。

我校统一身份认证账号为 12 位数字编号,教职工为工 号,学生为学号。

#### 二、学/工号查询

(一) 教职工工号查询

教职工工号在办理入职时由人事处编排;后勤聘用员工 工号由后勤人力资源部编排;校属企业聘用员工工号由各企 业综合部/人力资源部编排。如需查询工号请咨询相关管理部 门。

(二)本科生学号查询

本科生学号可以在网站:

<u>http://i.cqjtu.edu.cn/customapp/sys/xsxhcxfront/#/index</u>通过个人 信息查询。

#### 三、账号激活

2023年7月16日后的新进教职员工及新生首次登录不 再有默认密码(之前账号延用老密码,无需进行激活操作), 需要先激活账号设置密码及绑定手机或邮箱后才能使用,激 活步骤如下: 1. 在登录界面点击账号激活

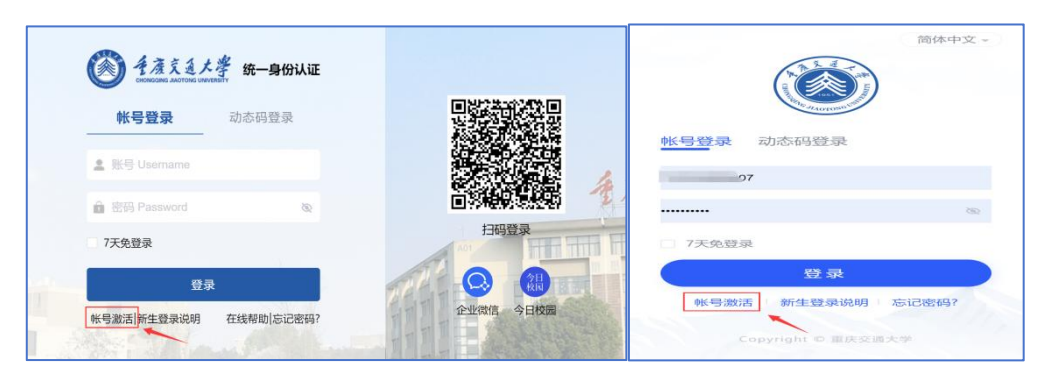

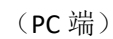

(移动端)

2. 输入个人信息, 根据系统指引完成激活操作

| ● そ落える大孝   帐号激活  |           |                                                   |                                     |  |
|------------------|-----------|---------------------------------------------------|-------------------------------------|--|
| <b>①</b><br>信息校验 | ③<br>明由于机 | <ul> <li>(3)</li> <li>(3)</li> <li>(3)</li> </ul> | <ul> <li>④</li> <li>激活完成</li> </ul> |  |
|                  | 谱能入于节     | 19                                                |                                     |  |
|                  | UNA-ARIS  |                                                   |                                     |  |
|                  | 居民身份证     | Y                                                 |                                     |  |
|                  |           | Ten Len                                           |                                     |  |
|                  |           |                                                   |                                     |  |
|                  |           | च्—न                                              |                                     |  |
|                  |           |                                                   |                                     |  |

(PC 端)

| <b>&lt;</b> × | 帐号激活    |
|---------------|---------|
| 1 /4<br>信息校验  |         |
| 请输入学号/工号      |         |
| 请输入姓名         |         |
| 居民身份证         | ~       |
| 请输入有效证件号      |         |
| 请输入验证码        | n 2 u B |
|               | 下一步     |

(移动端)

四、系统登录

 1. 账号密码登录:师生可根据学/工号及密码进校统一 身份认证登录操作。

2. 动态码登录: 师生可以使用绑定的手机号, 通过接收 短信验证码登录系统。

3. 今日校园扫码登录 (仅 PC 端): 师生可以通过打开 "今日校园" APP 底部"今日" 板块右上角扫一扫图标扫描 登录界面二维码进行扫码登录。

| 帐号登录          | 动态码登录 |             |
|---------------|-------|-------------|
| ▲ 账号 Username |       |             |
| 會 密码 Password | Ø     |             |
| 7天免登录         |       | 扫码登录<br>A01 |

4. 企业微信扫码登录(仅PC端): 打开"重庆交通大学"官方企业微信 APP,在"消息"界面点击右上角加号图标,点击扫一扫,扫描登录界面二维码进行扫码登录。

#### 五、密码找回

(一) 手机或邮箱找回

如果忘记密码,可以线上通过绑定的手机号或邮箱自助

找回密码,打开统一身份认证登录界面,点击"忘记密码", 然后输入个人信息,根据系统指引完成找回密码。

| 简体中文 ~             | 愛 圣產烹通大學 统一身份认证        |
|--------------------|------------------------|
| ★号登录 动态码登录         | <b>帐号登录</b> 动态码登录      |
| 账号 Username        | La 账号 Username         |
| 密码 Password @      | 會 密码 Password 後        |
| 7天免登录              | 7天免登录                  |
| 登录                 | 登录                     |
| 帐号激活 新生登录说明 忘记密码?  | 帐号激活 新生登录说明 在线帮助 忘记密码? |
| Copyright © 重庆交通大学 |                        |

(移动端)

(PC 端)

(二) 账号申诉

若您没有绑定任何手机或邮箱,可以在线上进行账号申 诉:

| 简体中文 ~             | く 忘记密码     |
|--------------------|------------|
|                    | 请输入您的帐号/别名 |
| 帐号登录 动态码登录         |            |
| 账号 Username        | ⊤—#        |
| 密码 Password @      |            |
| 7天免登录              |            |
| 登录                 |            |
| 帐号激活 新生登录说明 忘记密码?  |            |
| Copyright © 重庆交通大学 |            |

| <    | 忘记密码            | <            | 帐号申诉            |
|------|-----------------|--------------|-----------------|
| 选择您想 | 要重设密码的方式        | ● 为确保申诉成     | 功,请认真填写以下信息!×   |
| 手机号找 | E               | 基本信息         |                 |
| 邮箱找回 |                 | * 真实姓名       | 请输入             |
|      | 下一步             | * 学院/部门      | 请输入学院/部门,没有则填写无 |
| 以上   | 方式都不能用? 请进行帐号申诉 | * 证件类型       | 请选择             |
|      |                 | * 证件号码       | 请输入             |
|      |                 | ▲上传申诉照片 ● 申诉 | 照片支持JPG/PNG格式   |
|      |                 |              | 示例图             |

根据系统要求,上传身份证和一卡通照片,填写个人相关信息后,提交管理员审核,审核通过后会以短信或电子邮件的方式通知。

(三) 人工重置

如果自助找回无法找回密码,请您携带本人证件(身份 证或一卡通)到人工窗口办理。

### 六、联系我们

如您在使用系统时遇到任何问题或需要帮助,请联系我们:

南岸校区:语音大楼 702 023-62652610

科学城校区:德园12栋侧门智慧服务大厅023-63430088 电子邮箱: xxhjsk@cqjtu.edu.cn